Сайт ТПП України "НОРМАТИВНА БАЗА"

ПОСІБНИК КОРИСТУВАЧА

Київ, 2015

# ЗМІСТ

|     |                                                                          | Стор. |
|-----|--------------------------------------------------------------------------|-------|
|     | Загальні положення                                                       | 3     |
| 1   | Реєстрація користувача, нагадування паролю та авторизація на сайті<br>НБ | 3     |
| 1.1 | Реєстрація користувача                                                   | 4     |
| 1.2 | Послуга нагадування паролю                                               | 6     |
| 1.3 | Авторизація користувача на сайті НБ                                      | 7     |
| 2   | Навігація сайту НБ                                                       | 8     |
| 3   | Закінчення роботи                                                        | 10    |

### ЗАГАЛЬНІ ПОЛОЖЕННЯ

Сайт торгово-промислової палати України "НОРМАТИВНА БАЗА" (далі – Сайт НБ) надає фахівцям регіональних торгово-промислових палат в Україні та ТПП України інформацію щодо нормативно-правових актів Верховної Ради України, Кабінету Міністрів України та відповідних міністерств і відомств, з нормативних актами та документами ТПП України та іншу важливу інформацію за напрямками своєї діяльності в режимі реального часу.

Інформаційні матеріали, що розміщуються на Сайті НБ, розподіляються по відповідних Розділах НБ за видами діяльності фахівців торгово-промислових палат в Україні, а саме: «Сертифікати», «Експертиза», «Експертна діяльність», «Карнети АТА», «ЦКТ», «МЕС» та інші (за потреби).

Той самий документ може розміщуватися в декількох Розділах НБ одночасно.

Кожний Розділ НБ за погодження з ДКТ закріплюється за відповідним підрозділом ТПП України, керівництво якого призначає відповідального фахівця за веденням (наповненням інформаційними матеріалами) цього Розділу НБ – *адміністратора* **Розділу НБ**.

Адміністратор відповідного Розділу НБ є відповідальним за право доступу фахівців торгово-промислових палат в Україні до цього Розділу НБ.

Кожний Розділ НБ може ділитися на Підрозділи за потреби, але при цьому має такі обов'язкові Підрозділи: «Нове», «Оперативне», «Пошук».

## 1 РЕЄСТРАЦІЯ КОРИСТУВАЧА, НАГАДУВАННЯ ПАРОЛЮ ТА АВТОРИЗАЦІЯ НА САЙТІ НБ

Перша сторінка сайту, що наведена на рисунку 1, містить форму для авторизації. Сайтом можуть користуватися <u>лише зареєстровані</u> користувачі.

|                                                    | іромислова палата україни<br>ГИВНА БАЗА                                 | And Andrew Strategy of Control of Control of | TIT |
|----------------------------------------------------|-------------------------------------------------------------------------|----------------------------------------------------------------------------------------------------|-----|
|                                                    | вхід до системи                                                         |                                                                                                    |     |
| Логін:                                             |                                                                         |                                                                                                    |     |
| Пароль:                                            |                                                                         |                                                                                                    |     |
|                                                    | увійти в систему                                                        |                                                                                                    |     |
|                                                    | реєстрація                                                              |                                                                                                    |     |
|                                                    | забули пароль?                                                          |                                                                                                    |     |
| © 2011 Торгово-прог<br>Підтримка сайту: <u>Цен</u> | иислова палата України<br><u>пр комп'ютерних технологій</u> ТПП України |                                                                                                    |     |

Рисунок 1

Для реєстрації необхідно скористуватися кнопкою «реєстрація».

## 1.1 РЕЄСТРАЦІЯ КОРИСТУВАЧА

При натисканні на кнопку "реєстрація" відкривається форма, що наведена на рисунку 2:

|                     | ОМИСЛОВА ПАЛАТА УКРАЇНИ<br>ИВНА БАЗА                    |
|---------------------|---------------------------------------------------------|
| Реєстрація          | а користувача                                           |
| ПБ:                 | *                                                       |
| Логін:              | * УВАГА! Великі і маленьки літери розрізняються!        |
| Пароль:             | * <b>УВАГА!</b> Великі і маленьки літери розрізняються! |
| Повторіть пароль:   | *                                                       |
| Організація:        |                                                         |
| Посада:             | *                                                       |
| Телефон:            | *                                                       |
| E-mail:             | *                                                       |
| Доступ до розділів: | Сертифікати<br>Експертиза<br>Карнети АТА                |
|                     | зареєструватися                                         |

Рисунок 2

### ВИМОГИ щодо заповнення форми для реєстрації на сайті:

1)Для реєстрації необхідно заповнити всі поля форми.

2) При заповненні граф *«Логін»* та *«Пароль»* звертайте увагу на те, що <u>дуже</u> <u>важливе</u> якими літерами (великими чи малими) ви заповнюєте ці графи.

### <u>Примітки.</u>

- Будьте уважні, великі і малі літери розрізняються;

- Пароль маєте ввести 2 рази у відповідні поля для уникнення помилки в наборі паролю.

**3) Обов'язково правильно заповнюйте адресу електронної пошти!** На неї Ви будете отримувати всі інформаційні повідомлення стосовно користування сайтом.

**4)** В полі **"Доступ до розділів"** необхідно поставити галочки біля тих Розділів НБ, на які керівництво вашого підрозділу ТПП дозволяє доступ-користування (за переліками фахівців, наданих адміністратору відповідного Розділу НБ).

### <u>Примітка.</u>

Кількість Розділів НБ може бути будь-якою (за різними назвами).

5) Після введення всієї необхідної інформації натисніть кнопку *"зареєструватися"*. Якщо реєстрація пройшла успішно Ви отримаєте наступне повідомлення:

«Вітаємо! Ви подали заявку на доступ до сайту «Нормативна база».

Адміністратори Розділів НБ, доступ до яких Ви бажаєте отримати, розглянуть Вашу заявку та нададуть Вам необхідні повноваження.

Вам надійдуть на електронну пошту повідомлення про надання доступу, після чого Ви зможете користуватися сайтом НБ.

Це означає, що Ви зареєстровані в системі, однак прав на перегляд Розділів НБ у Вас поки ще немає.

Ваша заявка буде розглянута адміністраторами тих Розділів НБ, до яких Ви бажаєте мати доступ.

Якщо доступ Вам буде дозволено – Ви отримаєте повідомлення на електронну пошту (вказану при реєстрації) про те, що Ви маєте доступ до відповідного Розділу НБ.

Приклад повідомлення наведений на рисунку 3:

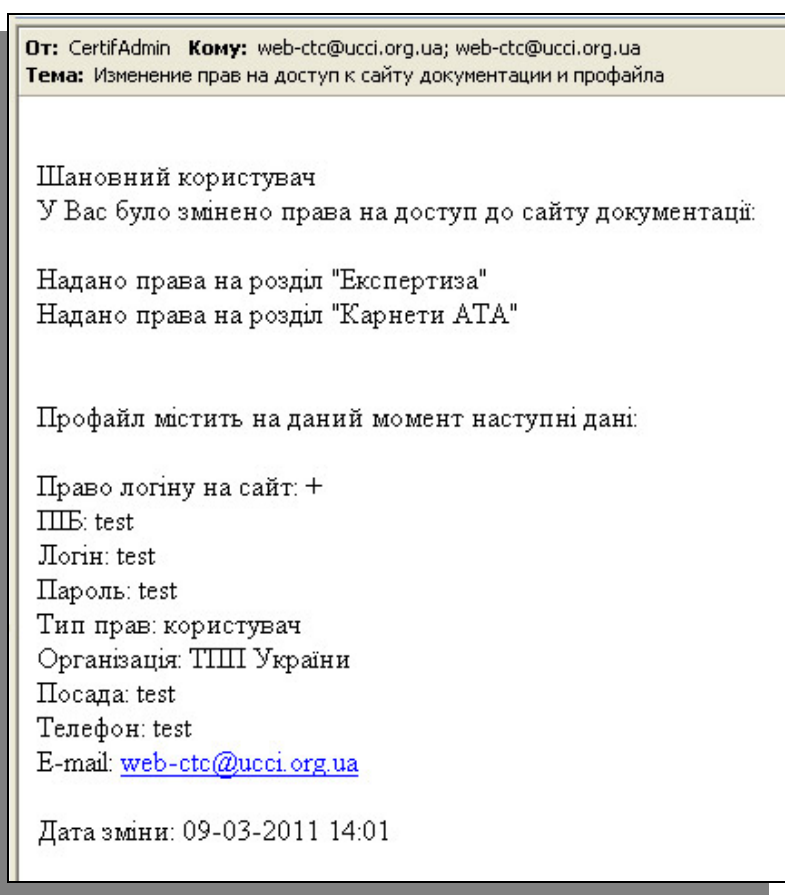

Рисунок 3

Після отримання повідомлення на електронну пошту про надання прав можна користуватися Розділами НБ, на які встановлено дозвіл доступу.

# Проблеми, які можуть виникнути при реєстрації

Якщо введений Вами *логін* вже існує в базі Ви отримаєте повідомлення, наведений на рисунку 4.

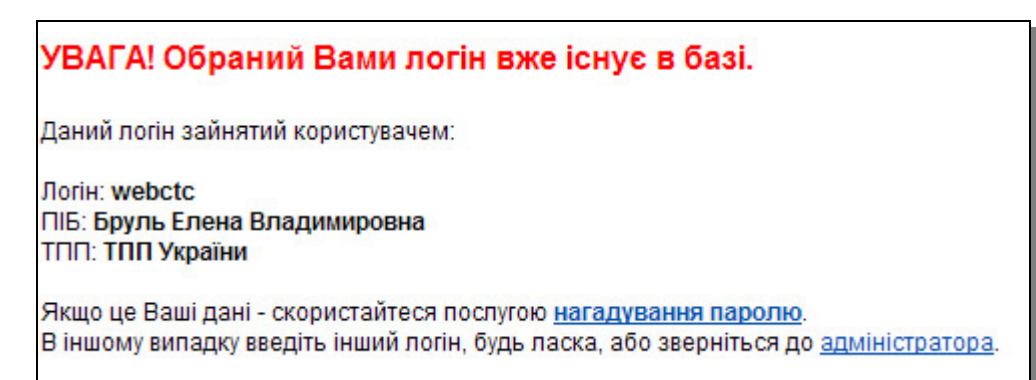

Рисунок 4

#### Це може означати:

1) Що цей логін вже зайнятий Вами. В повідомленні вказано хто саме зареєстрований під таким логіком. Якщо це Ваші дані - це означає, що Ви вже реєструвалися під цим логіном і, можливо, забули пароль і намагаєтесь зареєструватися повторно. В такому випадку Вам варто скористатися послугою нагадування паролю, яка описана нижче.

**2)** Що цей логін зайнятий **іншим користувачем**. В повідомленні вказано хто саме зареєстрований під таким логіком. В такому випадку варто обрати інший логін

# 1.2 ПОСЛУГА НАГАДУВАННЯ ПАРОЛЮ

Якщо Ви забули пароль для авторизації на сайті – Ви маєте можливість скористатися послугою нагадування паролю. Для цього необхідно вказати свій логін, вказаний при реєстрації згідно рисунку 5.

| торго          | ово-промислова палата україни                                                                                      |
|----------------|----------------------------------------------------------------------------------------------------|
| НОР            | <b>МАТИВНА БАЗА</b>                                                                                                |
| Ha<br>Be<br>Na | агадування паролю<br>едіть свій логін:<br>роль буде висланий на e-mail, вказаний при реєстрації.<br>вислати пароль |

Рисунок 5

Після введення логіну і натискання на кнопку **"вислати пароль"** Ви отримаєте повідомлення на електронну пошту за адресою, що вказана при реєстрації, та який має вигляд, вказаний на рисунку 6.

| От: Doc_Admin Кому: web-ctc@ucci.org.ua; web-ctc@ucci.org.ua<br>Тема: Нагадування паролю для доступу на сайт "Документація" |  |  |
|----------------------------------------------------------------------------------------------------|--|--|
|                                                                                                    |  |  |
| Сайт "HOPMATИBHA БАЗА" (certif.ucci.org.ua)                                                                                 |  |  |
| НАГАДУВАННЯ ПАРОЛЮ                                                                                                    |  |  |
| Ваш логін: test<br>Ваш пароль: test                                                                                         |  |  |

Рисунок 6

Після чого Ви можете знову авторизуватись і працювати з сайтом НБ.

## 1.3 АВТОРИЗАЦІЯ КОРИСТУВАЧА НА САЙТІ НБ

Для авторизації на сайті необхідно ввести **Логін** і **Пароль** на першій сторінці, які Ви вказали при реєстрації.

Форма вводу вказана на рисунку 7:

|         | вхід до системи  |
|---------|------------------|
| Логін:  |                  |
| Пароль: |                  |
|         | увійти в систему |
|         |                  |
|         | реєстрація       |
|         | забули пароль?   |

Рисунок 7

Після введення логіну, паролю та успішної авторизації сторінка змінює вигляд відповідно рисунку 8.

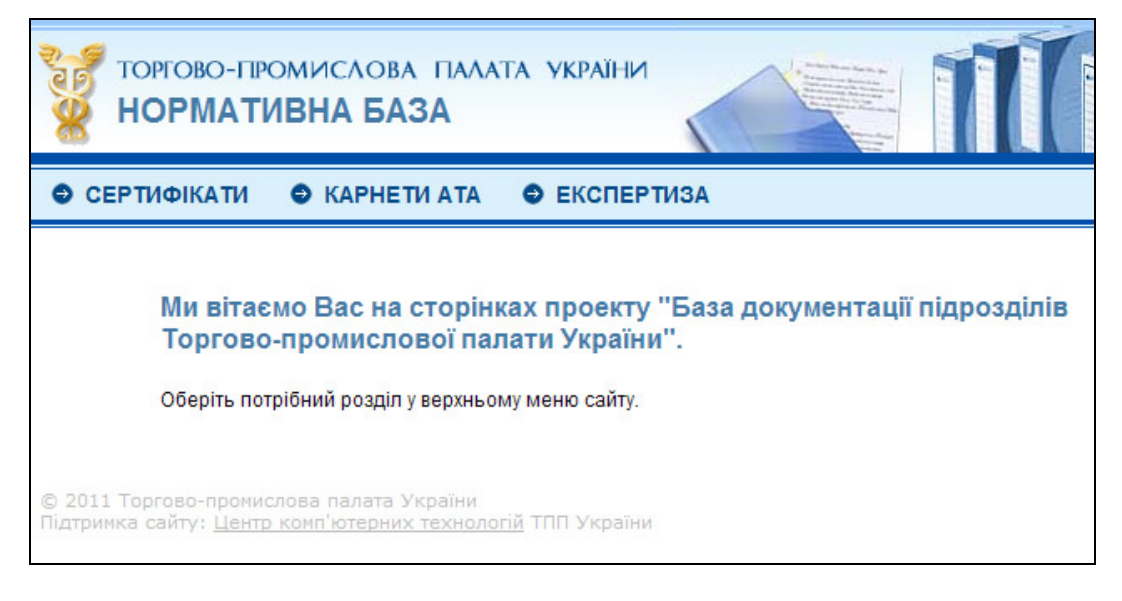

Рисунок 8

# 2 НАВІГАЦІЯ САЙТУ НБ

#### Основна сторінка сайту має наступний вигляд:

| ← → C C certif.ucci.org.ua/ua                                                                                                    | a/part/catalog/pid.1/cid.673/page.1/                                                                                                    |                           |                                                                                                    | ŝ              |
|----------------------------------------------------------------------------------------------------|----------------------------------------------------------------------------------------------------|---------------------------|----------------------------------------------------------------------------------------------------|----------------|
| 👖 Додатки 🧰 UCCI 🧰 НОВОСТИ 🧰                                                                                                    | Погода 🛅 Bolgar — Проверка сертифи M Входящие - bolgar 🛞 UAport   Support   🗀 SQL 厬 Серти                                                                                                    | ифікати 🖟 WebProduction 🚺 | МТС - Виртуальны                                                                                                    |                |
| торгово-промислова<br>НОРМАТИВНА БА                                                                                                    | палата україни<br>ЗА                                                                                                    | 1                         | The second second secon | 1              |
| СЕРТИФІКАТИ С ЕКСПЕРТИ                                                                                                    | ІЗА 💿 КАРНЕТИ АТА 💿 МЕС 🌍 ПРЕЗИДІЯ 🌑 ЕКСПОРТНА ДІЯЛЬНІСТЬ 🌑 ЦКТ                                                                                                    |                           | Завершити                                                                                                    | <u>и сеанс</u> |
|                                                                                                    |                                                                                                    |                           |                                                                                                    |                |
| СЕРТИФІКАТИ ДЕРЖ                                                                                                    | АВП РЕССТРИ В України (офіційний вео-портал) Всі документи. Законодавств                                                                                                    | о экраїни (станом на п    | лодати новий                                                                                                    | і файл         |
| © Нове 2                                                                                                    | Сортування: за датою редагування, і за датою видання, і за назвою, і за датою додання в базу                                                                                                    |                           | 3                                                                                                    |                |
| • Оперативне<br>• ДЕРЖАВНІ РЕССТРИ<br>• ВР України (офіційний веб-<br>портал) Всі документи<br>"Законодавство України"<br>(станом на поточну дату)           | 1. Інформація правова ВР України 04.06.2015<br><u>Міжнародні видавники,</u><br>Законодаваєтво України. Верховна Рада України. Офіційний веб-портал.<br>Ключові слова: Інформація правова, видавники, міжнародні.<br><u>Завантажити файл</u> III III III III                                             | o                         | Додано в базу: 08.06.2015 12:00<br>Відредаговано: 03.07.2015 15:23                                                                                                    |                |
| Міністерство економічного<br>розвитку і торгівлі     Державна Фіскальна Служба<br>України (митна діяльність)     Міністерство юстиції України     СБУ        | 2. Інформація правова ВР України. 04.06.2015<br>Видавники документів.<br>Законодавство України. Верховна Рада України. Офіційний веб-портал.<br>Ключові слова: Інформація правова, видавники, документ.<br>Завантажити файл 😿 🏾 🏹 🏠                                                                     | 0                         | Додано в Базу: 08.06.2015 12:00<br>Відредаговано: 03.07.2015 15:23                                                                                                    |                |
| Нова правова інформація<br>в «ОфіційнОМУ ВІСНИКУ<br>УКРАЇНИ»     ЗМІНЕНІ РЕДАКЦІЇ<br>ДОКУМЕНТІВ (внесені<br>зміни за поточний місяць)     НОРМАТИВНО-ПРАВОВІ | <ul> <li>З. Інформація правова ВР України 04.06.2015</li> <li><u>Види документів</u></li> <li>Законодавство України. Верховна Рада України. Офіційний веб-портал.</li> <li>Ключові слова: інформація правова, види документів.</li> <li>Завантажити файл III III IIII IIIIIIIIIIIIIIIIIIIIIII</li></ul> | ï                         | Додано в баку: 08.06.2015 11:59<br>Відредаговано: 03.07.2015 15:24                                                                                                    |                |
| АКТИ (Президента, ВРУ,<br>КМУ та інших Міністерств і<br>Відомств) за тематикою<br>О ТПП УКРАЇНИ (постанови,<br>накази, рішення, листи<br>тощо)               |                                                                                                    |                           |                                                                                                    |                |

- Горизонтальне меню (1);
- Вертикальне меню (2);
- Список інформаційних матеріалів (документів) (3).

**1 - Горизонтальне меню** – список доступних Розділу НБ (формується адміністраторами Розділу НБ);

**2** - Вертикальне меню – меню Розділу НБ, формується адміністратором Розділу НБ. «Нове» «Оперативне», «Пошук» являються зумовленими пунктами меню:

- «Нове» виводиться список інформаційних матеріалів, доданих в цей Підрозділ за останні 45 діб. За допомогою цього Підрозділу можна переглянути всі інформаційні матеріали, які з'явилися на сайті останнім часом.
- «Оперативне» найбільш актуальні та важливі інформаційні матеріали в реальному часі, які також знаходяться у відповідному Підрозділі.
- о «Пошук» можливість знайти певні документи за заданими параметрами

**3** - Список інформаційних матеріалів (рисунок 9) складається з переліку матеріалів за наступними параметрами:

– **Перший рядок** – тип документу, номер, автор та дата видання документу (сірим кольором).

– **Другий рядок** - назва документу. При натисканні на назву відкривається цей документ в новому вікні.

– Нижче назви виводиться додаткова інформація про інформаційний матеріал і ключові слова. Ключові слова приймають участь у пошуку і дозволяють знайти потрібні документі за ключовими словами.

– Нижче посилання "завантажити файл", при натисненні на яке відкривається документ в новому вікні. Поряд з посиланням може бути іконка, що вказує якого типу документ (.doc, .pdf тощо).

**З правого боку** вказуються дати, які позначають з якого і до якого числа дійсний документ та коли він був доданий на сайт

| Сортування: за датою редагування за датою видання за назвою за датою додання в базу                                                                                                    |                                  |                                      |  |  |  |
|----------------------------------------------------------------------------------------------------|----------------------------------|--------------------------------------|--|--|--|
| <ol> <li>Інформація правова ВР України 04.06.2015<br/><u>Міжнародні видавники.</u><br/>Законодавство України. Верховна Рада України. Офіційний веб-портал.<br/>Ключові слова: інформація правова, видавники, міжнародні.</li> <li><u>Завантажити файл</u> III III III IIII</li> </ol>             | Додано в базу:<br>Відредаговано: | 08.06.2015 12:00<br>03.07.2015 15:23 |  |  |  |
| <ul> <li>2. Інформація правова ВР України 04.06.2015</li> <li><u>Видавники документів.</u></li> <li>Законодавство України. Верховна Рада України. Офіційний веб-портал.</li> <li>Ключові слова: інформація правова, видавники, документ.</li> <li>Завантажити файл W</li> </ul>                   | Додано в базу:<br>Відредаговано: | 08.06.2015 12:00<br>03.07.2015 15:23 |  |  |  |
| <ul> <li>З. Інформація правова ВР України 04.06.2015</li> <li>Види документів,</li> <li>Законодавство України. Верховна Рада України. Офіційний веб-портал.</li> <li>Ключові слова: інформація правова, види документів.</li> <li>Завантажити файл III III IIII IIIIIIIIIIIIIIIIIIIIIII</li></ul> | Додано в базу:<br>Відредаговано: | 08.06.2015 11:59<br>03.07.2015 15:24 |  |  |  |

Рисунок 9

«Сортування» інформаційних матеріалів (документів) можливе за такими параметрами:

- о за датою редагування
- о за датою видання
- о за назвою
- о за датою додання в базу

**Примітка.** 1) Деякі документи за потреби фахівців можуть знаходитись певний час у верхній частині списку незалежно від дати видання.

#### ПОШУК ДОКУМЕНТІВ:

Форма пошуку обов'язкового Підрозділу НБ інформаційних матеріалів (документів) має вигляд, що наведений нижче на рисунку 10.

Для пошуку документів можна задавати такі параметри пошуку:

– **«Тип документу».** Можна обрати один, або декілька типів документу для пошуку. Для обрання декількох типів потрібно клацнути на кожен тип послідовно при нажатій кнопці «**Ctrl**». Зверніть увагу на те, що деякі документи не мають типу, тому знайти їх можна тільки коли вибране положення "всі типи". За замовчанням обираються документи будь-якого типу або без нього;

– «**Номер**». Можна виконувати пошук за номером документу або частиною номера;

– **«Видавець».** Можна обрати одного, або декілька видавців документу для пошуку. Для обрання декількох типів потрібно клацнути на кожен тип послідовно при нажатій кнопці «**Ctrl**».

**Примітка. 1)** Зверніть увагу на те, що деякі документи не мають видавця, тому знайти їх можна тільки коли вибране положення "всі видавці".

2) «За умовчанням» обираються документи будь-якого видавця або без нього;

– «Оперативні». Коли адміністратор відмічає цей Підрозділ – шукаються документі тільки з числа оперативних;

– **«Дати»**. Можна встановити діапазон дат видання, набуття чинності та закінчення терміну дії. За замовчанням вони не обмежуються. Можна встановити тільки дату початку або кінця терміну;

– «Ключові слова». Введені в цьому полі слова шукаються в назві, опису та ключових словах документу;

– **«Тип файлу».** Можна обрати тільки документи з певним типом файлу, або декількома типами. Наприклад тільки документи формату \*.doc. За умовчанням обираються файли всіх типів.

|                         | ПОШУК ДОКУМЕНТІВ                                                                                     |     |  |  |
|-------------------------|----------------------------------------------------------------------------------------------------|-----|--|--|
| Тип документу:          | всі типи<br>Висновок<br>Декрет<br>Довідкова інформація                                               | <   |  |  |
| Номер:                  |                                                                                                    |     |  |  |
| Видавець:               | всі видавці<br>ВР України<br>Державна адміністрація залізничного транспорту<br>Державна митна служба |     |  |  |
| Оперативні:             |                                                                                                    |     |  |  |
| Дата видання:           | від 💙 💙 до 💙                                                                                         | *   |  |  |
| Дата набуття чинності:  | від 💙 💙 до 💙                                                                                         | *   |  |  |
| Закінчення терміну дії: | від до                                                                                               | *   |  |  |
| Ключові слова:          |                                                                                                    | < > |  |  |
| Тип файлу:              | <br>doc<br>pdf<br>txt                                                                                |     |  |  |
|                         | Виконати пошук                                                                                       |     |  |  |

Рисунок 10

Також інформаційні матеріали (документи) можна шукати по іншим можливим підрозділам НБ за тематикою (якщо вони є).

# 3 ЗАКІНЧЕННЯ РОБОТИ

Після закінчення роботи необхідно завершити сеанс для того, щоб уникнути використання Вашого логіну іншим користувачем. Для цього натисніть на посилання "Завершити сеанс" у верхній частині сторінки справа.

Після натиснення з'явиться перша сторінка Сайту НБ з формою авторизації.

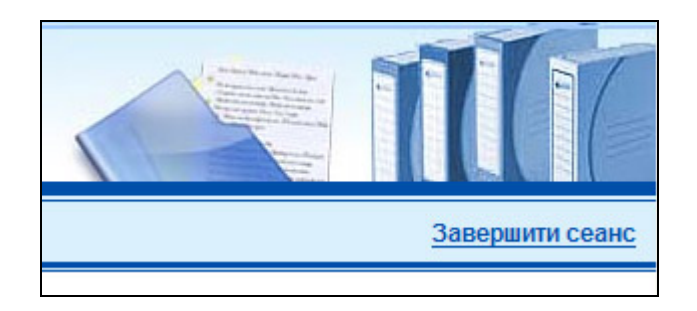